## 投票の手順

1. https://www.e-naf.jp/BSJ/member/login.php から会員ページにログインします.

| ログイン[Log in]<br>会員番号<br>[Membership<br>number]<br>パスワード<br>[Password] パスワードを入力します。<br>パスワードを入力します。<br>パスワードを入力します。<br>パスワードを入力します。<br>パスワードはご自身が話<br>されたものです。 | 一般社団法人 日本生物物理                  | 型学会<br>              |                                            |
|----------------------------------------------------------------------------------------------------|--------------------------------|----------------------|--------------------------------------------|
| ス目留ち     パスワードでも入力します       パスワード     パスワードを入力します       パスワード     パスワードはご自身が言       されたものです。     パスワードは、「自身が言                                                 | ログイン[Log in]                   |                      | 会員番号を入力します。<br>会員番号は、学会からの<br>メールに記載されています |
| [Password] されたものです。                                                                                                    | メタロゥ<br>[Membership<br>number] |                      | パスワードを入力します。                               |
|                                                                                                    | [Password]                     | バスワードを忘れた方はこちら[If ye | されたものです。                                   |

2.「2023・24年度会長候補意向聴取選挙(6月10日正午締切)」または「2023・24年度代議員選挙(6月 10日正午締切)」をクリックします.

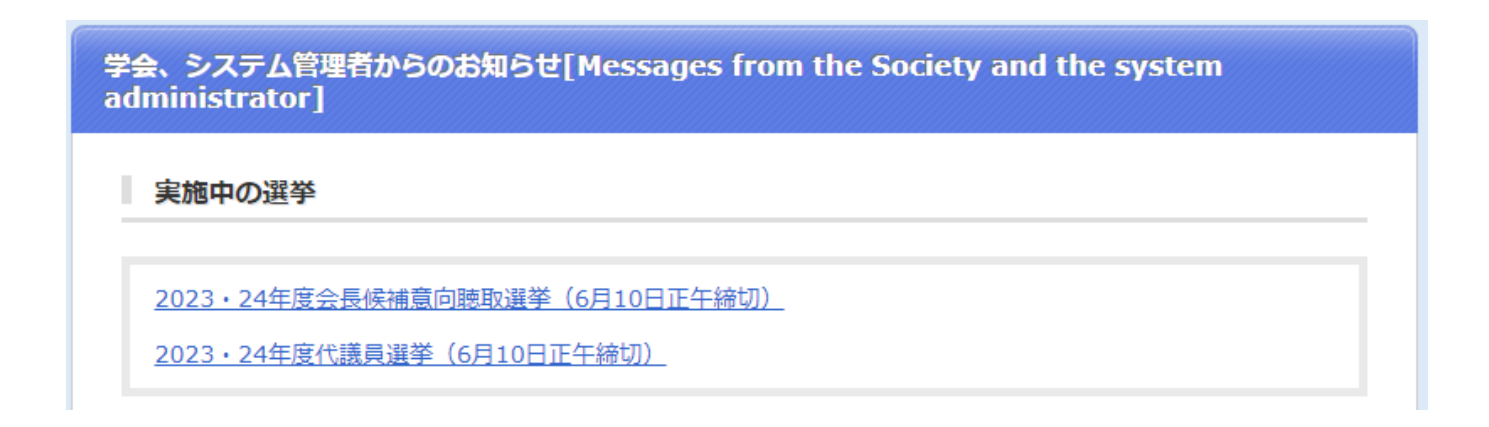

3. 投票したい候補者を選択します.(以下は代議員選挙画面です)

| 会費支払い状況確認                                                        | 会員登録情報                                            | R.        | 各種変更申請                      |  |  |
|------------------------------------------------------------------|---------------------------------------------------|-----------|-----------------------------|--|--|
| 2023・24年度代議員選挙(6月10日正午締切) ※11名以上選択するとエラーになります。<br>10名以内にご投票ください。 |                                                   |           |                             |  |  |
| ※棄権される方は候補者を選択せずに「確認」ボタンを押してくれ                                   |                                                   | 会長候補      | は   名以内にご投票ください。            |  |  |
| 定款第五条および細則第十二条に従い、2023・24年度代議員選挙を行います。                           |                                                   |           |                             |  |  |
|                                                                  | 以下の183名の候補有から、11歳貝としてかさわしい候補有を10名以内で選択し、投票してください。 |           |                             |  |  |
| <br>※投票の際、地域・男女共同参画・人                                            | <br>材育成(若手)という視点も                                 | 5ご配慮いただ   | ければ幸いです。                    |  |  |
| ※カッコ内の文字(一般、分野)は、推薦母体を表しています。                                    |                                                   |           |                             |  |  |
| 一般…止会員3名以上の推薦による<br>分野…分野別専門委員の推薦によ                              | る候補者<br>る候補者                                      |           |                             |  |  |
| 地域名…各支部からの推薦による                                                  | 候補者                                               |           |                             |  |  |
| 石子…石子の云からの推薦による<br>                                              |                                                   |           |                             |  |  |
| 【投票期日:2022年6月10日(金)ī                                             | F午】                                               |           | ② (医補者を選択したら、<br>次の画面へ進みます。 |  |  |
| 以下の候補者の中から、10名以内で選んでください                                         |                                                   |           |                             |  |  |
| 索引画面に戻る                                                          | チェックを全て外す                                         | 🥝 チェックしたき | 会員を候補に含める                   |  |  |
|                                                                  | ~ ~ ~ ~ ~ ~                                       | その他       |                             |  |  |
| <u> 2 ユ エ 2 パ ユ</u> 2 カ 主 ク ケ コ                                  |                                                   | 0018      | ①投票したい候補者のチェ                |  |  |
| ל ו                                                              |                                                   |           | ックボックスをクリックします.             |  |  |
|                                                                  |                                                   |           |                             |  |  |
| <ul> <li>✓ <u>関東 八州(一般)</u>(関東大学)</li> </ul>                     |                                                   |           |                             |  |  |

4. 投票内容を確定します.投票後の変更はできませんので,ご注意ください.

| 2023・24年度代議員選挙(6月10日正午締切)                                                                                                    |                              |
|----------------------------------------------------------------------------------------------------|------------------------------|
| 以下の内容で投票を受け付けてよろしいでしょうか。                                                                                                    |                              |
| 学会 太郎(一般)(日本学会大学)<br>科学 花子(一般、分野)(科学研究所)<br>北海 道(一般・北海道)(北海大学)<br>東北 六(一般)(トウホク研究所)<br>関東 八州(一般)(関東大学)<br>中部 中(一般・中部)(真中リサーチセンター)<br>近畿 次郎(分野)(キンキ研究所)<br>中国・四国 九(分野)(山陰大学)<br>九州 筑紫(一般、九州)(七県大学)<br>沖縄 健(一般)(沖縄科学技術研究所)<br>※投票を確定すると変更できませんのでご了承ください。 | [投票内容を確定]をクリックす<br>ると投票完了です. |